## **Pesquisar Localidade**

Esta opção do sistema permite pesquisar as localidades existentes na base de dados.

Quando for acionada por outra tela de pesquisa, será acrescentado o botão Voltar.

Quando for acionada por uma tela do tipo filtro, o "combobox" "Gerência Regional" será populado, também, com os itens inativos, e o resultado da pesquisa apresentará, também, as "Localidades" inativas.

Nos dois casos, os registros inativos serão apresentados na cor vermelha.

| Pesquisar Localidade                                    |                                           |           |
|---------------------------------------------------------|-------------------------------------------|-----------|
| Preencha os campos para pesquisar uma localidade: Ajuda |                                           |           |
| Código:                                                 |                                           |           |
| Descrição:                                              |                                           |           |
|                                                         | 🖲 Iniciando pelo texto 🔿 Contendo o texto |           |
| Gerência                                                |                                           |           |
| Regional.                                               |                                           |           |
| Fechar Limpar Pesquisar                                 |                                           | Pesquisar |

## Preenchimento dos campos

Informe, pelo menos, um dos parâmetros de pesquisa relacionados abaixo:

| Campo                      | Orientações para Preenchimento                                                                                                    |  |
|----------------------------|----------------------------------------------------------------------------------------------------|--|
| Código da<br>Localidade    | Informar o código da localidade.                                                                                                    |  |
| Descrição da<br>Localidade | Informar o nome, ou parte do nome da localidade. Não se preocupe com<br>acentuação; caracteres especiais; nem com maiúsculas e minúsculas; pois o<br>sistema se encarregará de eliminar estas diferenças. Selecione a opção de<br>pesquisa: + <b>Iniciando pelo texto</b> : Para pesquisar as localidades cujo nome<br>inicie pelo texto informado; + <b>Contendo o texto</b> : Para pesquisar as<br>localidades cujo nome contenha o texto informado. |  |
| Gerência Regional          | Selecionar a gerência regional, à qual a localidade esteja sob jurisdição.                                                                                                    |  |

## Tela de Sucesso:

A tela de sucesso contém uma tabela com a relação das localidades encontradas na base de dados, a partir do filtro informado.

O nome da localidade será apresentado no formato "hiperlink".

Além do nome da localidade, a tabela é composta pela informação do código da localidade e da gerência regional.

Para selecionar uma localidade, clique sobre o nome da localidade desejada, que o sistema fechará a tela de pesquisa e retornará para a tela que originou a chamada.

Caso não tenha encontrado a localidade desejada, clique no botão "Voltar Pesquisa" para retornar à tela de parâmetros e informar um novo conjunto de parâmetros para a pesquisa.

Quando a quantidade de localidades encontradas ultrapassar 10 (dez) registros, o sistema montará um mecanismo de paginação no rodapé da página.

Serão geradas tantas páginas, quanto forem necessárias, considerando o limite de 10 (dez) registros por página.

Clique aqui para retornar ao Menu Principal do GSAN

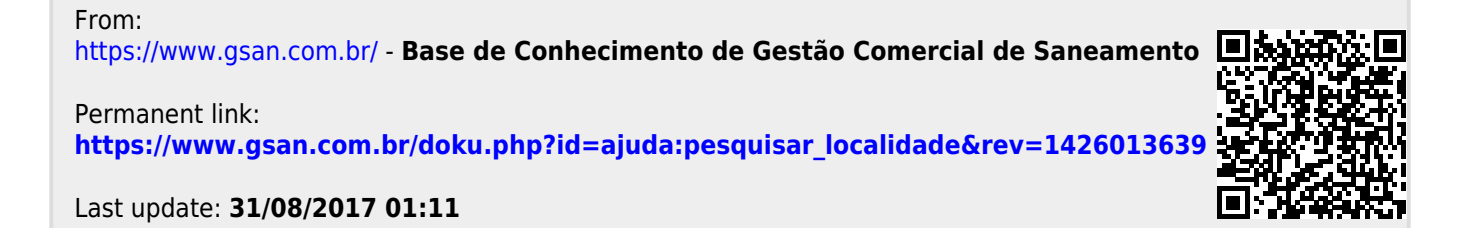